🗙 فايبرتک

## شركت رويين پولاد ايرانيان

## کالیبره کردن ظرفیت خازنی (کالیبره کردن نازل) در نرم افزار Cypcut

FiberTechco.com

Info@Fibertechco.com

0936 672 7860

021-4425 6402

021-4423 0641

تهران، شهرک صنعتی شمس آباد، بلوار امیرکبیر، پلاک 21A

| 100 Monitor                                                                                                    |      |     |   |     |
|----------------------------------------------------------------------------------------------------|------|-----|---|-----|
| 100                                                                                                    |      |     |   | 1   |
|                                                                                                    | F1   | 1   | 2 | 3   |
| H:+02.000+33.163                                                                                                    | F2   | 4   | 5 | 6   |
| Z = - (                                                                                                    |      |     |   | 9   |
| ہ کردن ظرفیت خازنی 🛛 🚥                                                                                                    | يبره | کار |   | ÷   |
| страния страна страна стр |      |     |   | ENT |
|                                                                                                    | +    | SHF | • |     |
| OLLOW SLOW -0.1 Origin                                                                                                    |      | *   |   | ESC |

چه زمانی نیاز به کالیبره کردن ظرفیت خازنی در نرم افزار سیپ کات است؟

معمولاً زمانی که بعد از تعویض نازل، برشها با مشکل مواجه می شوند به کالیبره کردن ظرفیت خازنی در نرم افزار Cypcut نیاز است.

در ویدئوی زیر، میتوانید نحوهی کالیبره کردن نازل در نرم افزار سیپ کات را مشاهده کنید:

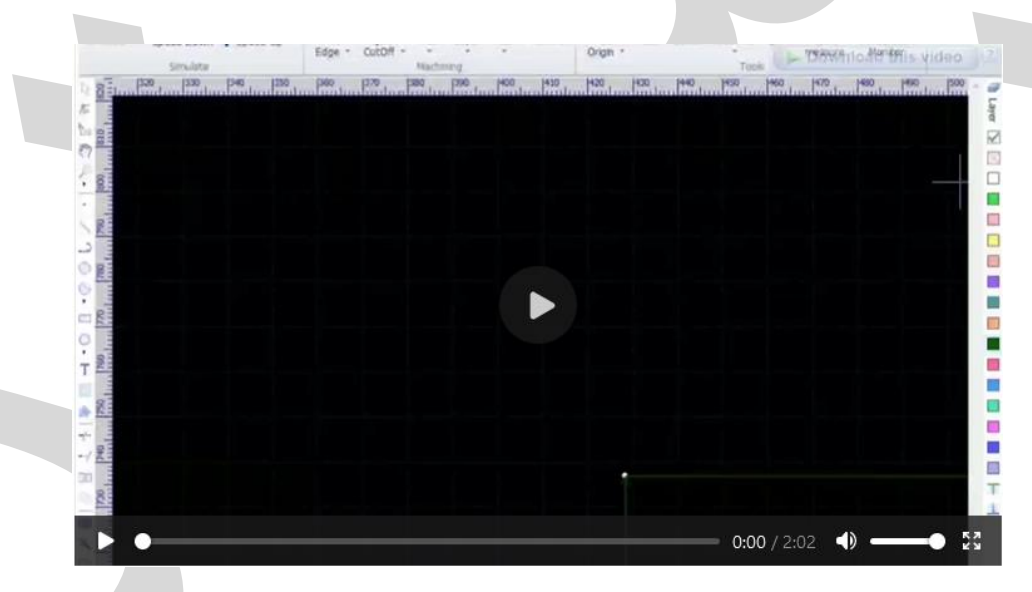

جهت مشاهده ويدئو روى لينك زير كليك كنيد

کالیبرہ کردن ظرفیت خازنی (نازل)

گفتنی است برای کالیبره کردن نازل در نرم افزار Cypcut، باید از BCS100 استفاده شود. حال اگر میخواهید با مراحل کالیبره کردن ظرفیت خازنی در BCS100 آشنا شوید در ادامه همراه ما باشید. گفتنی است فایبرتک، یکی از بزرگترین واردکنندگان دستگاههای لیزری در ایران است. بنابراین اگر میخواهید دستگاه برشی باکیفیت و همراه با ضمانت کالا را خریداری کنید، کافی است برای کسب اطلاعات بیشتر به صفحهی خرید دستگاه برش لیزر مراجعه نمایید.

کالیبره کردن ظرفیت خازنی در نرم افزار سیپ کات

به منظور کالیبره کردن ظرفیت خازنی در نرم افزار سیپ کات، باید مراحل زیر را در پیش بگیرید:

- ابتدا یک ورق ضخیم 10 میلیمتری را زیر نازل قرار دهید تا حین کالیبراسیون و تماس نازل با ورق، ورق نلرزد.
  - 2. سپس با استفاده از کلید جهتی محور Z، نازل را تا 2 میلیمتری ورق پایین ببرید.
  - 3. حال در منوی سیپ کات از منوی CNC، روی BCS100 کلیک کنید تا پنجرهی زیر باز شود:

| 100 Monitor                            |      |      |    |     |   |     | ×    |
|----------------------------------------|------|------|----|-----|---|-----|------|
|                                        |      |      |    |     |   | Cor | nfig |
|                                        |      |      | F1 | 1   | 2 | з   |      |
| Cannot use this function in demo mode! |      |      | 52 |     |   |     | 1    |
|                                        |      |      | F2 | -   | , | •   | 1    |
|                                        |      |      | F3 | 7   | 8 | 9   | 1    |
|                                        |      |      | F4 |     | 0 | 6   | _    |
|                                        |      |      |    | -   | _ |     | 1    |
| SHUT FAST                              | +0.1 | Stop |    | •   |   | ENT |      |
|                                        |      |      | ÷  | SHF | → |     |      |
| SLOW SLOW                              | 0.1  | OPC  |    |     |   | ESC |      |
| OLLOW SLOW                             | -0.1 | ORG  |    | *   |   | 230 |      |
|                                        |      |      |    |     |   |     |      |

4. از منوی بالا، کلید F1 را فشار دهید تا پنجرهی زیر باز شود:

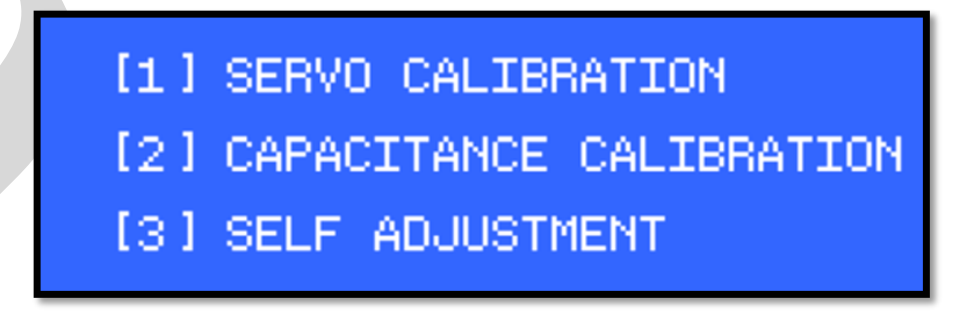

- 5. اکنون از پنجره باز شده روی کلید CAPACITANCE CALIBRATION [2] کلیک کنید. مشاهده می کنید که هد، پایین می آید و نازل، ورق را لمس می کند و بالا می رود. اگر نیاز است، می توانید روی Enter کلیک کنید تا کالیبراسیون صورت گیرد و نتیجه نمایش داده شود. (نتیجهی کالیبراسیون، می تواند ضعیف، خوب یا عالی باشد.)
- 6. همان طور که در تصویر زیر مشاهده می کنید، بهترین حالت این است که هر دو گزینه ی کالیبراسیون، عالی (Excellent) باشد.

| <u>Calibrating</u> |                   |  |
|--------------------|-------------------|--|
| Stability:         | Excellent         |  |
| Smoothness:        | Excellent         |  |
| Effective value:   | 4235<br>[ENT]Save |  |

**نکته**: شاید نتیجه کالیبراسیون مانند تصویر زیر، یکی از حالتهای Good ،Poor و یا Average باشد. در این موارد، شاید نیاز باشد تا عملیات کالیبراسیون را چندین بار تکرار کنید.

| Calibrate OK     |                    |
|------------------|--------------------|
| Stability:       | Average            |
| Smoothness:      | Excellent          |
| Effective value: | 6240<br>(ENT JSAVE |

در برخی مواقع BCS100، قادر به کالیبره کردن نیست. در این حالت باید چه کاری انجام داد؟

## دلیل بروز آلارم not detect cap change

برخی اوقات ورقی نازک روی میز کار است و BCS100، نمیتواند کالیبرهی معمولی را انجام دهد.

درنتيجه هد پايين نمي آيد تا ورق را لمس كند. به همين دليل آلارم not detect cap change رخ مي دهد.

نکته: وقتی هد را بهصورت دستی پایین می آورید و نزدیک سطح ورق قرار می دهید، از منوی اصلی BCS100 (انتخاب گزینه F1 و سپس کلید [2]) کالیبراسیون صورت می گیرد و منحنی به درستی نمایش داده می شود و نتیجه نیز Excellent است. منتها در کالیبره معمولی، کالیبراسیون از طریق زیر منوی Calibrate در BCS100 انجام نمی شود و خطا می دهد.

> Calibration Abnormal End ALARM:Not Detect Cap Change

در این حالت، باید با استفاده از روش کالیبره کردن نازل در نرم افزار سیپ کات اقدام کنید که پیش از این توضیح دادیم اما حتماً باید ورق سنگین را زیر هد قرار دهید.

در این مطلب به بررسی روش کالیبره کردن نازل در نرم افزار Cypcut پرداختیم. بنابراین حالا میتوانید بدون هیچ مشکلی، این کار را انجام دهید.

منتها اگر در حین انجام کالیبره به مشکلی برخوردید و سوالی داشتید، این امکان برای شما فراهم است که با کارشناسان ما در فایبرتک تماس بگیرید و مشورت دریافت کنید.

همچنین اگر نیاز به تهیهی دستگاههای جوش دارید، ما انواع مختلفی از این محصول را عرضه می *ک*نیم که برای کسب اطلاعات بیشتر، فقط کافی است به صفحهی دستگاه جوش لیزری فایبر مراجعه کنید.